# KURZANLEITUNG VEWORK PUBLIC

#### ADMINISTRATION DURCH WAHLKREISVERANTWORTLICHE (AMTEIEN, GEMEINDEN)

#### Staatskanzlei - Stand 13. August 2024

Dies ist eine Kurzanleitung, die Schritt für Schritt das Vorgehen erklärt, wie man in VeWork Public Parteien und Benutzer erfasst, Listenverwaltungen einrichtet, Wahlvorschläge bereinigt und alle Daten anschliessend in VeWork zur Durchführung der Wahl importiert.

Der Übersicht halber wurde darauf verzichtet, jede mögliche Option in dieser Anleitung aufzunehmen. Bei Fragen/Unklarheiten wenden Sie sich bitte an die Staatskanzlei (pascale.vonroll@sk.so.ch, 032 627 20 33).

#### Voraussetzungen:

- Login (Wahlkreisadmin) VeWork Public
- Verwendung aktueller Internetbrowser.

#### Meldung neue Wahlkreisadmins:

 Neue Wahlkreisadmins können laufend erfasst werden. Lassen Sie uns dazu bitte folgende Angaben zukommen (pascale.vonroll@sk.so.ch):

Vor- und Nachname, Mailadresse, Handynummer (für Zwei-Faktor-Authentisierung) und Wahlkreis, für welchen man verantwortlich ist (z.B. Amtei S-L oder Gemeinde Olten).

#### **Erstmaliges Login:**

- Die Seite <u>vework-public.so.ch</u> mit einem aktuellen Browser aufrufen.
- Im Feld Benutzername Mailadresse eingeben.
- Anschliessend klicken Sie auf «Passwort vergessen».
- Sie erhalten per Mail einen Link, unter welchem Sie ein neues Passwort erfassen können. Anschliessend werden Sie direkt auf die Seite weitergeleitet.

#### Passwort vergessen:

Sollten Sie Ihr Passwort nicht mehr wissen, können Sie dieses ebenfalls zurücksetzen, indem Sie auf «Passwort vergessen» klicken (Vorgehen analog «Erstmaliges Login»).

# Inhalt

| 1. Einstieg / Passwort wechseln                                                   | 2  |
|-----------------------------------------------------------------------------------|----|
| 2. Partei aufnehmen                                                               | 2  |
| 3. Parteibenutzer erfassen                                                        | 4  |
| 4. Neue Listenverwaltung erstellen                                                | 5  |
| 5. Listenverwaltung für Parteibenutzer freischalten (Start Anmeldeverfahren)      | 6  |
| 6. Kontrolle Wahlvorschläge nach Eingang                                          | 7  |
| 7. Ablauf Anmeldefrist (Bereinigung und Exporte)                                  | 10 |
| 8. Einrichten VeWork für Urnengang / Hochladen Listenverwaltung aus VeWork Public | 11 |

### 1. Einstieg / Passwort wechseln

| 1.1 | Seite <u>vework-public.so.ch</u> mit<br>aktuellem Browser aufrufen<br>und Anmeldedaten (Benutzer-<br>name = E-Mail-Adresse) einge-<br>ben.<br>(Erstmaliges Login siehe oben) | VeWork Public Benutzername Passwort Passwort Passwort Anmelden      |
|-----|----------------------------------------------------------------------------------------------------|---------------------------------------------------------------------|
| 1.2 | Per SMS erhaltenen Bestäti-<br>gungscode eingeben.                                                                                                    | VeWork Public Token                                                 |
|     |                                                                                                    | Möchten Sie sich mit einem anderen<br>Benutzernamen anmelden? Login |
| 1.3 | Bei Bedarf: Passwort ändern,<br>rechts oben unter «Mein<br>Konto» kann das Passwort des<br>eigenen Kontos angepasst<br>werden.                                               | Willkommen, Pascale von Roll<br><u>Mein Konto</u>   <u>Logout</u>   |

## 2. Partei aufnehmen

Jede Person, welche Wahlvorschläge in VeWork Public erfassen möchte, benötigt ein persönliches Benutzerlogin und muss einer Partei/Gruppierung zugeordnet werden. Die Parteien und die Parteibenutzer sind durch einen Wahlkreisadmin zu erfassen. Die Erfassung ist laufend möglich (im Vorfeld des Anmeldeverfahrens bis zum Anmeldeschluss). Einer Partei können mehrere Benutzer zugeordnet werden. Sofern die Partei noch nicht erfasst ist, kann diese zuerst wie folgt erfasst werden:

| 2.1 | Klicken Sie oben oder<br>unten auf das Register<br>«Parteien». | Willkommen         Benutzer         Parteien         Listenverwaltungen           Willkommen         Willkommen         Kante State State St |
|-----|----------------------------------------------------------------|----------------------------------------------------------------------------------------------------|
|     |                                                                | Benutzer<br>Klicken Sie hier, um Benutzer zu verwalten.                                                                                                    |
|     |                                                                | Parteien<br>Klicken Sie hier, um Parteien zu verwalten.                                                                                                    |
|     |                                                                | Listenverwaltungen<br>Klicken Sie hier, um Listen zu erfassen und zu verwalten.                                                                                                    |

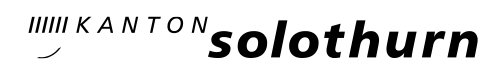

| 2.2 | Um eine neue Partei<br>oder Gruppe zu erfas-<br>sen, klicken Sie oben<br>links im rechten Fenster<br>auf «+ Neu».                                                                                                    | Willkommen       Benutzer       Parteien       Listenverwaltungen         Parteien       Image: Semeinde Günsberg       Image: Semeinde Günsberg       Image: Semeinde Günsberg         Image: Semeinde Günsberg       Image: Semeinde Günsberg       Image: Semeinde Günsberg       Image: Semeinde Günsberg |
|-----|----------------------------------------------------------------------------------------------------|----------------------------------------------------------------------------------------------------|
| 2.3 | Erfassen Sie den Namen<br>der Partei und drücken<br>Sie auf speichern.                                                                                                    | Speichern       Abbrechen       Schliessen         Grundeigenschaften       Name         Dorfpartei XY       Status         aktiv       Status                                                                                                    |
|     | Nach dem Speichern er-<br>scheint «Unterzeichner-<br>liste notwendig» zum<br>An- oder Abhaken.                                                                                                    | Unterzeichnerliste notwendig                                                                                                    |
|     | Wenn die Partei vom<br>Unterschriftenquorum<br>dispensiert ist, ist das<br>Häkchen zu entfernen,<br>wenn die Partei nicht<br>dispensiert ist, ist das<br>Häkchen zu setzen.                                             | Hinweis: Vom Unterschriftenquorum dispensiert sind (=keine<br>Unterzeichnerliste notwendig):<br>Die Mitte, FDP.Die Liberalen, glp, Grüne, SP, SVP (inkl. Jung-<br>parteien).<br><u>Nicht</u> vom Unterschriftenquorum dispensiert sind (=Unter-<br>zeichnerliste notwendig):                                  |
|     | Dadurch werden Wahl-<br>vorschläge dieser Partei<br>automatisch entweder<br>mit der nötigen Anzahl<br>Feldern für Unterzeich-<br>ner/-innen oder mit den<br>zwei Feldern «Präsi-<br>dium» und «Aktuariat»<br>generiert. | Alle anderen Parteien, Gruppierungen, Freie Listen, ge-<br>mischte Parteilisten, etc.<br>Details zum Unterschriftenquorum siehe Einberufung.                                                                                                    |
| 2.4 | Auf der linken Seite wer-<br>den Ihnen alle erfassten<br>Parteien angezeigt.                                                                                                    | Gemeinde Günsberg<br>Aktiv<br>Beispielpartei Unterleberberg<br>Dorfpartei XY<br>Freie Liste Günsberg<br>Partei Z dis.                                                                                                    |

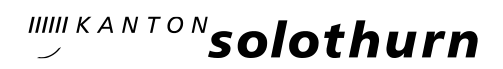

#### 3. Parteibenutzer erfassen

Jede Person, welche Wahlvorschläge in VeWork Public erfassen möchte, benötigt ein persönliches Benutzerlogin und muss einer Partei/Gruppierung zugeordnet werden. Die Parteien und die Parteibenutzer sind durch einen Wahlkreisadmin zu erfassen. Die Erfassung ist laufend möglich (im Vorfeld des Anmeldeverfahrens bis zum Anmeldeschluss).

| 3.1 | Klicken Sie oben oder unten<br>auf das Register «Benutzer».                                                                                                    | Willkommen Benutzer Parteien<br>Willkommen<br>Benutzer<br>Klicken Sie hier, um Be                                                                                                    | Listenverwaltungen                                                                     |
|-----|----------------------------------------------------------------------------------------------------|----------------------------------------------------------------------------------------------------|----------------------------------------------------------------------------------------|
| 3.2 | Um einen neuen Parteibenut-<br>zer zu erfassen, klicken Sie<br>oben links im rechten Fenster<br>auf «+ Neu».<br><i>Hinweis: Als Wahlkreisadmin<br/>können Sie hier zudem weitere</i><br><i>Wahlkreisadmins aufnehmen,</i><br><i>über das Menu links beste-</i><br><i>hende Benutzer «Inaktiv» set-</i><br><i>zen oder die Daten aller Be-</i><br><i>nutzer verwalten.</i>                                                                                                    | Willkommen<br>Benutzer<br>Nach Rolle V<br>Suche<br>Suche<br>Suche<br>Aktiv<br>Aktiv<br>Aktiv<br>Aktiv<br>Aktiv<br>Aktiv<br>Aktiv<br>Aktiv<br>Aktiv                                                             | Benutzer Parteien Listenve                                                             |
| 3.3 | Erfassen Sie alle Angaben,<br>wählen Sie die Rolle und ord-<br>nen Sie einem Parteibenutzer<br>seine Partei zu (falls diese noch<br>nicht erfasst ist, siehe 2) und<br>drücken Sie auf «speichern».<br><i>Hinweis: Sie können ein belie-<br/>biges Passwort (mit<br/>Gross/Kleinbuchstaben, einer<br/>Zahl und einem Sonderzeichen<br/>verwenden: z.B. Ge-<br/>meinde.2025) für alle Benutzer<br/>verwenden, da dieses nicht<br/>kommuniziert wird und beim<br/>erstmaligen Login von den Be-<br/>nutzern selbst zurückgesetzt<br/>werden muss.</i> | Grundeigenschaften Benutzer-D * E-Mail * Vorname * Nachname * Nachname * Nobile-Nummer Status      Rolle     Parteien Partei * Löschen Partei * Löschen Partei hinzufügen      Passwort Bestät. neues Passwort | info@parteiz.ch<br>Max<br>Muster<br>+41 78 555 33 22<br>aktiv<br>Partei<br>Partei<br>↓ |

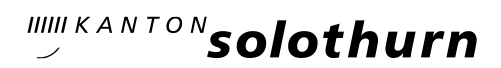

#### 4. Neue Listenverwaltung erstellen

Über die Listenverwaltung wird eine Wahl für die Erfassung dazugehöriger Wahlvorschläge durch die Parteiverantwortlichen eingerichtet. Vorteil: Sämtliche Daten können nach Ablauf des Anmeldeverfahrens automatisch in VeWork übernommen werden (Zeitersparnis und Fehler durch manuelle Eingabe können vermieden werden).

| 4.1 | Klicken Sie oben oder unten<br>auf das Register «Listenverwal-<br>tung».                                                                                                    | Willkommen       Benutzer       Parteien       Listenverwaltungen         Willkommen       Klicken Sie hier, um Benutzer zu verwalten.       Listenverwaltungen         Klicken Sie hier, um Listen zu erfassen und zu verwalten.       Klicken Sie hier, um Listen zu erfassen und zu verwalten. |  |
|-----|----------------------------------------------------------------------------------------------------|----------------------------------------------------------------------------------------------------|--|
| 4.2 | Um eine neue Listenverwal-<br>tung zu erfassen, klicken Sie<br>oben links auf «+ Neu».                                                                                                    | Willkommen Benutz                                                                                                    |  |
| 4.3 | Wählen Sie die Art der Wahl.<br>Proporzwahl kommunal: z.B.<br>Gemeinedrat, RPK, Kommissio-<br>nen.<br>Majorzwahl kommunal: z.B.<br>Gemeindepräsidium, Vizepräsi-<br>dium.                                                                                                    | Neu     ×       -Grundeigenschaften     •       Listenverwaltungstyp *     •       Datum *     Proporzwahl kommunal       Bezeichnung *     Majorzwahl kommunal       Vorerfassung Unterzeichnende     •                                                                                          |  |
| 4.4 | Ergänzen Sie anschliessend das<br>Datum und die Bezeichnung<br>der Wahl.<br>Empfehlung: Setzen Sie keine<br>Häkchen bei den beiden letz-<br>ten Punkten.<br>Vorerfassung Unterzeichnende =<br>Die unterzeichnenden Stimmbe-<br>rechtigten können durch die Par-<br>teien vorerfasst werden (nur noch | Neu       ×         -Grundeigenschaften                                                                                                    |  |
|     | Unterschrift von Hand).                                                                                                    |                                                                                                    |  |

# "" solothurn

| 4.5 | Öffnen Sie auf der linken Seite<br>mit Klick auf «+» den Menu-<br>baum und wählen Sie «Infor-<br>mationen (Sitze/Frist)» an.                                                                                                    | Willkommen       Benutzer       Parteien       Listenv         Listenverwaltung                — Übersicht          ② Aktualisieren                — Illa 18.05.2025 - Gemeinderatswahlen [Vorbereitung]        Informationen (Sitze: 0, Frist: )                                                                                                    |                                                                                                    |  |
|-----|----------------------------------------------------------------------------------------------------|----------------------------------------------------------------------------------------------------|----------------------------------------------------------------------------------------------------|--|
| 4.6 | Erfassen Sie hier nun alle Da-<br>ten zur Wahl (Wiederholun-<br>gen sind teilweise nötig, da<br>die Inhalte als Textbausteine<br>auf die Wahlvorschläge über-<br>nommen werden).<br>Zu beachten:<br>Frist = Ablauf Anmeldefrist<br>Anzahl Unterschriften Pro-<br>porzwahlen: Anz. Sitze x 2<br>Reserveunterschriften: nach<br>Bedarf aufnehmen<br>Bei Majorzwahlen kann, wenn<br>gewünscht, das Feld «Kandi-<br>dierendenfotos» angewählt<br>werden. Dadurch können Kan-<br>didierende Fotos den Verwal-<br>tungen zur Verwendung zur<br>Verfügung stellen, z.B. für die<br>Medienkommunikation. | Informationen         Anzahl Sitze *         Amtsbeginn (Jahr) *         Amtsende (Jahr) *         Frist (Datum) *         Frist (Datum) *         Frist (Uhrzeit) *         Einreichungsort<br>(Gemeindeverwaltung + Adresse) *         Adresse Gemeindeverwaltung<br>(Anschrift) *         Strasse *         PLZ *         Ort *         Anzahl Unterschriften<br>(Wahlvorschlag) * | 7         2025         2029 <ul> <li>31.03.2025</li> <li>17:00</li> <li>Gemeindeverwaltung, Solothurnstrasse 3, 4524 Günsberg</li> <li>Gemeindeverwaltung, Solothurnstrasse 3, 4524 Günsberg</li> <li>Solothurnstrasse 3</li> <li>4524</li> <li>Günsberg</li> <li>14</li> <li>3</li> </ul> |  |
| 4.7 | Im Register Listenverwaltun-<br>gen werden alle erfassten Lis-<br>tenverwaltungen angezeigt<br>(nur für Wahlkreisadmins ein-<br>sehbar).                                                                                                    | Willkommen         Benutzer         Parteien         Listenve           Istum 12         Listenverwaltungs         Listenverwaltungs         Listenverwaltungs           18.05.2025         Proporzwahl komm         Listenverwaltungs         Listenverwaltungs           20         V         V         Listenverwaltungs                                                           | erwaltungen<br>typ 1↑ Bezeichnung 1↑ Wahikreis 1↑<br>munal Gemeinderatswahlen Gemeinde Günsberg → -<br>unal Wahi des<br>Gemeindepräsidiums Gemeinde Günsberg → -<br>1-2/2 Ӯ № № № №                                                                                                    |  |

## 5. Listenverwaltung für Parteibenutzer freischalten (Start Anmeldeverfahren)

Erfasste Listenverwaltungen befinden sich im Status «Vorbereitung» und sind in diesem Status nur für «Wahlkreisadmins» einsehbar und können durch diese angepasst oder wieder gelöscht werden. Damit vorgängig registrierte Parteibenutzer Wahlvorschläge erfassen können, müssen die Listenverwaltungen auf den Startzeitpunkt des Anmeldeverfahrens auf «Produktiv» umgestellt werden.

# "" solothurn

| 5.1 | Klicken Sie oben oder unten<br>auf das Register «Listenverwal-<br>tung».                                                                                                    | Willkommen       Benutzer       Listenverwaltungen         Willkommen       Eenutzer         Klicken Sie hier, um Benutzer zu verwalten.         Listenverwaltungen         Klicken Sie hier, um Listen zu erfassen und zu verwalten. |  |
|-----|----------------------------------------------------------------------------------------------------|----------------------------------------------------------------------------------------------------|--|
| 5.2 | Wählen Sie im linken Fenster<br>die Wahl an.                                                                                                    | Listenverwaltung                                                                                                    |  |
| 5.3 | Auf der linken Seite können<br>Sie nun über den Button Sta-<br>tus «Verwaltung produktiv»<br>anwählen.<br><i>Hinweis: Mit der Umstellung<br/>werden die Listenverwaltun-<br/>gen den Parteibenutzern zur</i><br><i>Verfügung gestellt. Ab diesem</i><br><i>Zeitpunkt können Wahlvor-</i><br><i>schläge erfasst, ausgedruckt,</i><br><i>unterschrieben und bei der</i><br><i>Eingabestelle eingereicht wer-</i><br><i>den. Kommunizieren Sie die-</i><br><i>sen Zeitpunkt mit der Publika-</i><br><i>tion der Wahldaten und</i><br><i>stellen Sie sicher, dass die Ein-</i><br><i>reichung der Wahlvorschläge</i><br><i>ab diesem Zeitpunkt möglich</i><br><i>ist.</i> | hliessen Neue Liste Status Vorbereilung<br>• Verwaltung produktiv<br>• Verwaltung abgeschlossen<br>• Abgeschlossen<br>Erfassung Wahlvorschläge durch Parteiverantwortliche:<br>siehe Kurzanleitung Wahlvorschläge erfassen            |  |

## 6. Kontrolle Wahlvorschläge nach Eingang

Wenn ein Wahlvorschlag bei der Eingabestelle eingeht, ist dieser zu prüfen. Siehe dazu Leitfaden für Gemeindeverwaltungen. In VeWork Public gehen Sie bitte wie folgt vor:

| 6.1 | Wählen sie über das Register   | Listenverwaltung                                      |
|-----|--------------------------------|-------------------------------------------------------|
|     | Listenverwaltungen in der lin- | 👄 Übersicht 🤹 Aktualisieren                           |
|     | ken Spalte die betreffende     | 🖻 📊 18.05.2025 - Gemeinderatswahlen [Verwaltung produ |
|     | Liste aus.                     | 🌍 Informationen (Sitze: 7, Frist: 31.03.2025 17:00)   |
|     |                                | □- 📴 Listen                                           |
|     |                                | 🖃 📄 BP U Liste 1                                      |
|     |                                | 🗌 🚨 01 - Meier Pia                                    |
|     |                                | - 4 02 - Muster Peter                                 |
|     |                                | verantwortliche Personen                              |
|     |                                |                                                       |
|     |                                |                                                       |

# "" solothurn

| 6.2 | Prüfen Sie zuoberst auf der<br>rechten Seite, ob der Wahlvor-<br>schlag von den Parteiverant-<br>wortlichen abgeschlossen<br>wurde. Falls nicht, schliessen<br>Sie diesen ab.<br><i>Hinweis: Sobald eine Liste ab-</i><br>geschlossen wird, erhalten Sie<br>als Wahlkreisadmin eine Be-<br>stätigung per Mail.<br>Das «Abschliessen» hat zur<br>Folge, dass Parteibenutzer<br>ihre Wahlvorschläge nicht<br>weiterbearbeiten können.<br>Korrekturen müssen ab die-<br>sem Zeitpunkt (Liste einge-<br>reicht) zwingend über die Ein-<br>gabestelle erfolgen und<br>sowohl auf dem Originalwahl-<br>vorschlag in Papierform wie<br>auch in VeWork Public von<br>der Eingabestelle nachgeführt<br>werden. | Speichern Status     BP U Liste 1     Status     Status: Abgeschlossen   Kommentar                                                                                                    |
|-----|----------------------------------------------------------------------------------------------------|----------------------------------------------------------------------------------------------------|
| 6.3 | Prüfen Sie anschliessend, ob<br>der Zeitstempel auf dem aus-<br>gedruckten Wahlvorschlag<br>(erste Seite unten in der<br>Mitte) mit dem Zeitstempel<br>des Pdf's in VeWork Public<br>übereinstimmt.                                                                                                    | <form><form>         Opening opening in the second opening in the second ope</form></form> |
| 6.4 | Zeitstempel Pdf in VeWork<br>Public prüfen:<br>Wählen Sie dazu in der linken<br>Spalte die Liste aus und scrol-<br>len Sie anschliessend auf der<br>rechten Seite bis «Exporte»<br>hinunter.<br>Zeitstempel stimmen<br>überein: Gedruckte Papierver-<br>sion stimmt mit den elektro-<br>nisch erfassten Daten im Sys-<br>tem überein.                                                                                                    | Listenverwaltung                                                                                                    |

|     | Zeitstempel stimmen<br>nicht überein: Vorgedruckte<br>Daten müssen verglichen und<br>bereinigt werden. Massge-<br>bend ist die eingereichte Pa-<br>pierversion.                                            |                                                                                                    |
|-----|----------------------------------------------------------------------------------------------------|----------------------------------------------------------------------------------------------------|
| 6.5 | Wenn alles in Ordnung ist,<br>vergeben Sie bei Proporzwahl-<br>vorschlägen die Listennummer<br>(chronologisch nach Eingang):                                                                               |                                                                                                    |
|     | 1. Von Hand auf dem Wahl-<br>vorschlag.                                                                                                    | Eingangsbestätigung:         (bitte leer lassen)         Datum:         Zeit:         Listennummer:         Visum:                                                                                                    |
|     | 2. In VeWork Public unter<br>Grundeigenschaften. Spei-<br>chern nicht vergessen!                                                                                                    | Grundeigenschaften<br>Partei<br>Beispielpartei Unterleberberg<br>Nummer<br>1                                                                                                    |
| 6.6 | Hinweise zur Prüfung, Korrektu                                                                                                    | ren und Ergänzungen:                                                                                                    |
|     | - Am besten vermerken Sie vo<br>beiden Zeitstempel übereins                                                                                                    | on Hand auf dem Papierwahlvorschlag sofort, dass die<br>stimmen (Häkchen, Datum, Kürzel prüfende Person).                                                                                                    |
|     | Achtung: Falls später durch o<br>vorgenommen werden müss<br>neuen Zeitstempel.                                                                                                    | den Wahlkreisadmin Korrekturen oder Anpassungen<br>en, erhält der Wahlvorschlag in VeWork Public einen                                                                                                    |
|     | - Wer etwas anpasst, wird in N<br>protokolliert.                                                                                                    | /eWork Public pro Liste zuunterst im Verlauf laufend                                                                                                    |
|     | <ul> <li>Prüfen Sie nach dem Eingan<br/>weitere handschriftliche Erg<br/>Sie diese in VeWork Public.</li> <li>Achtung: Damit die Dater<br/>die elektronischen Wahlv<br/>Papierwahlvorschlägen ü</li> </ul> | g, ob der Wahlvorschlag nebst den Unterschriften<br>änzungen oder Korrekturen enthält. Falls ja, ergänzen<br>n später korrekt in VeWork enthalten sind, müssen<br>orschläge zwingend mit den eingereichten<br>bereinstimmen! |
|     | <ul> <li>Nehmen Sie daher auch Änd<br/>frist eingehen, immer sowoh<br/>Public vor.</li> </ul>                                                                                                    | lerungen, welche später, z.B. während der Bereinigungs-<br>nl auf dem Originalwahlvorschlag wie auch in VeWork                                                                                                    |

- Falls Sie komplett handschriftlich ausgefüllte Wahlvorschläge erhalten, welche nicht in VeWork Public vorerfasst wurden, können Sie diese nach der Prüfung noch während der Anmeldefrist in VeWork Public erfassen. So ist die gesamte Wahlanmeldung an einem Ort komplett enthalten und alle Wahlvorschläge können komplett in VeWork importiert werden. Alternativ können Listen und Kandidierende später auch in VeWork noch ergänzt werden.

## 7. Ablauf Anmeldefrist (Bereinigung und Exporte)

Nach Ablauf der Anmeldefrist respektive Bereinigungsfrist prüfen Sie bitte nochmals, ob alle Korrekturen und Anpassungen von den Papierwahlvorschlägen in VeWork Public übernommen wurden und ob alle Wahlvorschläge abgeschlossen sowie die Listennummern vergeben wurden.

| 7.1 | Majorzwahlen:                                                                                                    | Willkommen Benutzer Parteien Listenverwaltungen |                                                                                       |
|-----|----------------------------------------------------------------------------------------------------|-------------------------------------------------|---------------------------------------------------------------------------------------|
|     | Ergänzen Sie bitte nach Ab-<br>lauf der Anmeldefrist bei je-<br>der kandidierenden Person<br>die Kandidatennummer.<br><i>Hinweis: Da die Kandidaten-<br/>nummern bei Majorzwahlen<br/>in alphabetischer Reihenfolge</i><br>vergeben werden, können<br>diese erst nach Ablauf der An-<br>meldefrist von der Eingabe-<br>stelle vergeben sowie in Ve-<br>Work Public ergänzt werden.<br>Achtung: Bei fehlenden Kan-<br>didatennummern funktioniert<br>der Listenverwaltungsimport<br>in VeWork nicht. | Listenverwaltung                                | Speichern Abbre<br>01 - Bühlmann Paul<br>Grundeigenschaften<br>Kandidatennummer<br>01 |
| 7.2 | Übersichten und Exporte:<br>Wenn Sie in der linken Spalte<br>auf Listen (Proporzwahlen)<br>oder Wahlvorschläge (Ma-<br>jorzwahlen) klicken, erscheint<br>in der rechten Spalte eine<br>Übersicht aller erfassten (und<br>teilerfassten) Listen/Wahlvor-<br>schläge. Darunter finden Sie<br>die Exporte.                                                                                                    | Listenverwaltung                                | rwaltung produktiv]<br>03.2025 17:00)                                                 |

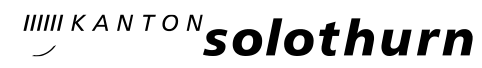

|     |                                                                                                    | **                                                                                       |                                                                                 |                 |                                          |             |                    |               |   |  |
|-----|----------------------------------------------------------------------------------------------------|------------------------------------------------------------------------------------------|---------------------------------------------------------------------------------|-----------------|------------------------------------------|-------------|--------------------|---------------|---|--|
|     | Hinweis: Jede Liste, welche                                                                                                    | Listen                                                                                   |                                                                                 |                 |                                          |             |                    |               |   |  |
|     | korrekt in Papierform einge-                                                                                                    | Liste                                                                                    |                                                                                 |                 |                                          |             |                    |               |   |  |
|     | reicht wurde, muss sich im Sta-                                                                                                    | Gemeinderat                                                                              | swahlen                                                                         | Leere<br>Linien | Fehlende<br>Stimmrechtsbescheinigungen   | Stimmrech   | ntsbescheinigunger | Fortschritt   |   |  |
|     | tus «Abaeschlossen» hefin-                                                                                                    |                                                                                          |                                                                                 | 7/7             | 0/0                                      | ء 🌒         |                    | Erstellt      | ۹ |  |
|     |                                                                                                    | BP U Liste 1                                                                             | Beispielpartei Unterleberberg Liste 1                                           | 3/7             | 2/2                                      | 9           |                    | Abgeschlossen | Q |  |
|     | den. Sollte eine Liste im Status                                                                                                    | PZ                                                                                       | Liste Partei Z                                                                  | 5/7             | 2/2                                      | ی 💭         |                    | Abgeschlossen | ۹ |  |
|     | «Abgeschlossen» nicht in Pa-                                                                                                    |                                                                                          |                                                                                 |                 |                                          |             |                    |               |   |  |
|     | pierform eingereicht worden                                                                                                    | Listen und Kandidierende                                                                 |                                                                                 |                 |                                          |             |                    |               |   |  |
|     | sein weisen Sie diese zurück                                                                                                    | Erweiter                                                                                 | rte Listen und Kandidierende                                                    |                 |                                          |             |                    |               |   |  |
|     | sent, weisen sie diese zurdek.                                                                                                    |                                                                                          |                                                                                 |                 |                                          |             |                    |               |   |  |
|     |                                                                                                    |                                                                                          |                                                                                 |                 |                                          |             |                    |               |   |  |
|     |                                                                                                    |                                                                                          |                                                                                 |                 |                                          |             |                    |               |   |  |
|     |                                                                                                    | Listenverwa                                                                              | altung                                                                          |                 | 🗙 Schliessen 🤹 Aktua                     | ilisieren [ | Neuer Wahlvors     | chlag         |   |  |
|     |                                                                                                    | 🗢 Übersicht 🤣 Aktualisieren                                                              |                                                                                 |                 | Wahlvorschläge                           |             |                    |               |   |  |
|     |                                                                                                    |                                                                                          | .2025 - Wahl des Gemeindepräsidiums<br>nformationen (Sitze: 1, Frist: 07.04.202 | Wahlvorschläge  |                                          |             |                    |               |   |  |
|     |                                                                                                    |                                                                                          | Vahlvorschläge<br>PZ                                                            |                 | Wahl des Gemeindenrösidiume Leere Linion |             | Looro Linion E     | Fortschritt   |   |  |
|     |                                                                                                    |                                                                                          | - 🍮 01 - Bühlmann Paul<br>- 🗀 Verantwortliche Personen                          |                 | PZ Partei Z                              | asiulums    | 0/1 (              | Abgeschlossen | Q |  |
|     |                                                                                                    |                                                                                          |                                                                                 |                 |                                          |             |                    |               |   |  |
|     |                                                                                                    |                                                                                          |                                                                                 |                 | Exporte                                  |             |                    |               |   |  |
|     |                                                                                                    |                                                                                          | Kandidieren                                                                     |                 |                                          |             | le                 |               |   |  |
|     |                                                                                                    | Kandidierende                                                                            |                                                                                 |                 |                                          |             |                    |               |   |  |
| 7.3 | Unter Exporte können Sie<br>Übersichtslisten aller Listen<br>und Kandidierenden sowie bei<br>Proporzwahlen einen Input<br>für die Erstellung des Wahl-<br>zettels (Hinweise, Gemeinde-<br>vorgaben etc. sind wie üblich<br>von den Gemeinden zu ergän-<br>zen) zur Verwendung nach<br>Bedarf herunterladen. | Exporte<br>Listen und Kandidierende<br>Erweiterte Listen und Kandidierende<br>Wahlzettel |                                                                                 |                 |                                          |             |                    |               |   |  |
| 7.3 | Sobald alles kontrolliert, ab-                                                                                                    |                                                                                          |                                                                                 |                 |                                          |             |                    |               |   |  |
|     | geschlossen und bereinigt ist,<br>wählen Sie «Verwaltung ab-<br>geschlossen».                                                                                                    | Liste 🎡 Status 🗸                                                                         |                                                                                 |                 |                                          |             |                    |               |   |  |
|     |                                                                                                    | 404                                                                                      |                                                                                 |                 |                                          |             |                    |               |   |  |
|     |                                                                                                    | <ul> <li>Vorbereitung</li> </ul>                                                         |                                                                                 |                 |                                          |             |                    |               |   |  |
|     |                                                                                                    | <ul> <li>Verwaltung produktiv</li> </ul>                                                 |                                                                                 |                 |                                          |             |                    |               |   |  |
|     |                                                                                                    |                                                                                          |                                                                                 |                 |                                          |             |                    |               |   |  |
|     |                                                                                                    | <ul> <li>Verwaltung abgeschlossen</li> </ul>                                             |                                                                                 |                 |                                          |             |                    |               |   |  |
|     |                                                                                                    |                                                                                          | Abgeschloss                                                                     | en              |                                          |             |                    |               |   |  |
|     |                                                                                                    |                                                                                          |                                                                                 | _               |                                          |             |                    |               |   |  |
|     |                                                                                                    |                                                                                          |                                                                                 |                 |                                          |             |                    |               |   |  |

# 8. Einrichten VeWork für Urnengang / Hochladen Listenverwaltung aus VeWork Public

| 8.1 | Öffnen Sie oder die für Ve-<br>Work zuständige Person Ve-                                            | Willkommen     Benutzer     Urnengänge     Resultaterfassung     Hilfe       Archivierte Urnengänge |                         |                    |  |  |  |
|-----|----------------------------------------------------------------------------------------------------|----------------------------------------------------------------------------------------------------|-------------------------|--------------------|--|--|--|
|     | Work über <u>https://ve-</u>                                                                         | ▼ Datum                                                                                             | Bezeichnung             | Erfassung produkti |  |  |  |
|     | work.so.ch/login                                                                                     | 18.05.2025                                                                                          | Test GR/GP Wahlen       | Nein               |  |  |  |
|     | Zum Einrichten der Wahlen<br>(ohne Import) siehe auch<br>Kurzanleitung kommunale<br>Wahlen erfassen. | 09.06.2024                                                                                          | Test Abstimmung Juni 24 | Ja                 |  |  |  |

| 8.2   | Wählen Sie den gewünschten<br>Urnengang aus (dieser muss<br>vorgängig von der STK eröff-<br>net werden).<br>Wählen Sie «Neue Vorlage»                                                                                                    | Willkommen<br>Urnengang<br>Cibersicht 4<br>18.05.2025 -                                                                                                    | Benutzer U<br>Aktualisieren<br>Test GR/GP Wahlen | rnengänge                                                | Resultate                                    | srfassung F<br>Schliesser<br>18.05.202<br>Grundeige | Hilfe<br>n Weue Vorlage<br>25 - Test GR/GP<br>inschaften<br>* Datur | • Wahlen |
|-------|----------------------------------------------------------------------------------------------------|----------------------------------------------------------------------------------------------------|--------------------------------------------------|----------------------------------------------------------|----------------------------------------------|-----------------------------------------------------|---------------------------------------------------------------------|----------|
| 8.3.1 | Proporzwahlen:<br>Füllen Sie die Grundeigen-<br>schaften aus und setzen Sie<br>das Häkchen bei «Listenver-<br>waltungsimport». Sie können<br>nun Ihre Listenverwaltung aus<br>VeWork Public auswählen und<br>mit Klick auf Speichern impor-<br>tieren lassen.            | Grundeigenschaften * Vorlagentyp Vorgängervorlage * Offizielle Bezeichnung * Kurzbezeichnung * Kurzbezeichnung * Sortiernummer E-Mail als Pflichtfeld für Kandidierende Listenverwaltungsimport * Listenverwaltung Speichem Abbrechen |                                                  | Proporzwa<br>Germeinde<br>GR-Wahle<br>2<br>1<br>18.05.20 | ahl kommu<br>eratswahler<br>en<br>25 - Gemei | nal                                                 | 20                                                                  | ×<br>×   |
|       | Hinweis: Die Listenverwaltung<br>wird nur angezeigt und kann<br>anschliessend importiert wer-<br>den, wenn jeder Liste in Ve-<br>Work Public eine Nummer ver-<br>geben wurde.                                                                                            |                                                                                                    |                                                  |                                                          |                                              |                                                     |                                                                     |          |
|       | Ergänzen Sie anschliessend all-<br>fällige Listenverbindungen<br>von Hand.<br>Sobald alles fertig erfasst ist,<br>können Sie die Vorlage in den<br>Status Testerfassung setzen<br>und entsprechende Testerfas-<br>sungen zum Üben sowie zu<br>Kontrollzwecken vornehmen. |                                                                                                    |                                                  |                                                          |                                              |                                                     |                                                                     |          |

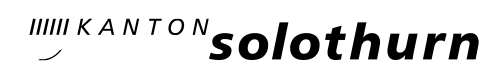

| 8.3.2 | Majorzwahlen:                                                                                                    | Grundeigenschaften                                                                                                    |                                                                                                    |
|-------|----------------------------------------------------------------------------------------------------|----------------------------------------------------------------------------------------------------|----------------------------------------------------------------------------------------------------|
|       | Füllen Sie die Grundeigen-<br>schaften aus und setzen Sie<br>das Häkchen bei «Listenver-<br>waltungsimport». Sie können<br>nun Ihre Listenverwaltung aus<br>VeWork Public auswählen und<br>mit Klick auf Speichern impor-<br>tieren lassen.    | * Vorlagentyp<br>Vorgängervorlage<br>* Wahlgang<br>* Datum 2. Wahlgang<br>* Offizielle Bezeichnung<br>* Kurzbezeichnung<br>* Kurzbezeichnung<br>* Sortiernummer<br>E-Mail als Pflichtfeld für<br>Kandidierende<br>Listenverwaltungsimport<br>* Listenverwaltung | Majorzwahl kommunal ✓<br>Majorzwahl kommunal ✓<br>1. ✓<br>29.06.2025<br>Erneuerungswahlen Gemeindepräsidium<br>Wahl GP<br>1<br>✓<br>✓<br>✓ |
|       | Hinweis: Die Listenverwaltung<br>wird nur angezeigt und kann<br>anschliessend importiert wer-<br>den, wenn die Kandidaten-<br>nummern korrekt vergeben<br>wurden.                                                                              | Speichern Abbrechen                                                                                                    | 18.05.2025 - Wahl des Gemeindepräsidiums                                                                                                   |
|       | Sobald alles fertig erfasst ist<br>und Sie die Eingaben kontrol-<br>liert haben, können Sie die<br>Vorlage in den Status Tester-<br>fassung setzen und entspre-<br>chende Testerfassungen zum<br>Üben sowie zu Kontrollzwe-<br>cken vornehmen. |                                                                                                    |                                                                                                    |